# レッツ工事台帳Lite V.8 機能追加・変更に伴う記載変更点

お客様のご要望を取り入れた「レッツ工事台帳 Ver8.9R03.1]をリリース致しました。 レッツではお客様のご要望を取り入れ、日々ソフトウェアを改善し続けております。 ソフトに関する機能の追加、改善のご意見・ご要望等お気軽にご連絡下さい。 ※2016年7月19日時点の全ての本マニュアル追加・変更事項を記載致しております。「▲」が今回変更点です。

| ページ | 機能                     | 内容                                                                                                    |
|-----|------------------------|----------------------------------------------------------------------------------------------------|
|     |                        | メインメニュー下部にレッツからの【お知らせ】と【Let's Go Together!】ボタンを追加しました。                                                                                                    |
|     |                        | 完成工事の確認メッセージに完成日の表示を追加しました。                                                                                                    |
|     |                        | 工事、得意先、仕入先の新規登録時、確認メッセージを追加しました。<br>名称が完全に一致するものが登録済の場合にメッセージを表示します。                                                                                                    |
| 全般  |                        | 仕入伝票の税区分に「非売仕」「共売仕」を追加しました。<br>「非売仕」非課税売上分課税仕入<br>「共売仕」共通売上分課税仕入<br>※会計ソフトと連動する場合に使います<br>※平成23年度税制改正(95%ルールの見直し)に伴い、税区分を分ける場合に使います<br>※この税区分はレッツ工事台帳の中では「課税」と同じに扱います                    |
| 15  | データ複写 (バッ<br>クアップ)     | データの安全性強化を行いました。<br>・前回のバックアップ実行日時を表示するようにしました。<br>・前回のバックアップより数日間バックアップを実行していない場合に、注意メッセージを<br>表示するようにしました。                                                                             |
| 32  | 環境設定 基本                | 「消費税率設定」ボタンを追加しました。<br>複数の消費税率と適用開始日が登録できます。<br>工事受注、各種伝票画面への税率セットに使います。                                                                                                    |
|     |                        | 得意先名称検索に「TEL検索」を追加しました。参照窓に住所1・2、TELを追加しました。仕入<br>先名称検索には「TEL検索」はありません。                                                                                                    |
|     |                        | (名称検索がONで且つコード検索の場合。工事のみ名称検索、略称検索でも選択可能)                                                                                                    |
| 33  | 環境設定 運用                | 「工事」「得意先」「仕入先」「商品」の名称検索に【行数設定】ボタンを追加しました。<br>参照窓に表示される件数を10~50件まで設定可能です。                                                                                                    |
|     |                        | 「工事」の名称検索に【表示設定】ボタンを追加しました。<br>参照窓に表示される項目を選択可能です。                                                                                                    |
|     |                        | 「売上伝票 得意先確認」オプションを追加しました。                                                                                                    |
| 34  |                        | データ複写設定に「詳細」ボタンを追加しました。<br>バックアップ実行日時の表示、注意メッセージの表示について設定できます。                                                                                                    |
| 35  | 環境設定 セキュ<br>リティ        | 「□伝票の入力日付・更新者を表示する」オプションを追加しました。                                                                                                    |
| 43  | 得意先                    | 得意先マスターに「複写」ボタンを追加しました。                                                                                                    |
| 46  | 仕入先                    | 仕入先マスターに「複写」ボタンを追加しました。                                                                                                    |
| 60  | 工事受法                   | 工事経歴書_詳細ボタン内に「配置技術者の別」を追加しました。H20年4月1日改定の新様式<br>で工事経歴書を提出する場合に使用します。配置技術者を指定すると、初期値は「主任技術<br>者」となります。また、工事受注一覧修正のメニューバー_機能に「配置技術者の別 一括<br>設定」を追加しました。既に登録されている工事に対して、一括で設定することが可能で<br>す。 |
| 00  |                        | 121年4月1日より上事進行基準が原則義務化されることに伴いまして、「進捗率自動計算」機能・「売上伝票自動作成」機能が追加され、完成振替が工事進行基準に対応しました。詳しい操作方法につきましては、本誌P4、5をご参照下さい。また、完成振替につきましては仕訳転記マニュアル訂正表をご参照下さい。                                       |
|     |                        | セットされた税率は安更可能です。                                                                                                    |
| 61  | 工事受注 修止・<br> 削除 / 一覧修正 | 出力順で昇順・降順を選択可能にしました。<br> 詳細設定ボタン内に「□[非表示]も表示」を追加しました。                                                                                                    |
| 62  | 工事受注                   | 前回の登録内容を記憶するようにしました。<br> 「元請」「 <u>下請」のうち、前回の新規登録時に選択したも</u> のを初期値として記憶します。                                                                                                    |
| 63  | 工事受注 工事経               | 都道府県名を空欄で登録した場合、空欄を初期値として記憶するようにしました。                                                                                                    |
|     | 歴書項目                   | 種類に「290:解体」を追加しました。                                                                                                    |
| 65  | 工事受注 入金予<br>定          | 人金予定画面より請求欄及び人金欄をダブルクリックすると各売上伝票・人金伝票にジャン<br> プできるようにしました。                                                                                                    |
|     |                        | 人金中走の人力任数か99年になりました。                                                                                                    |

| 1   |                | T                                                                                                    |
|-----|----------------|----------------------------------------------------------------------------------------------------|
| 83  | 売上伝票           | (脚注追加) 環境設定_「売上伝票 得意先確認」オプションを「する」に設定した場合<br>伝票承認時、売上伝票に入力した得意先と工事受注に登録した得意先が不一致の場合、確認<br>メッセージが表示されます。                                            |
|     |                | 登録時、売上伝票の消費税率と工事受注の消費税率が不一致の場合、確認メッセージを表示<br>するようにしました。                                                                                            |
| 85  |                | 入力設定に「営業担当を自動セットする」オプションを追加しました。「する」を選択する<br>と、工事を指定した際に、工事受注の営業担当が売上伝票の担当に自動セットされます。                                                              |
| 86  | 売上伝票           | 印刷設定、書式設定に「合計金額欄名称設定」を追加しました。<br>設定した合計金額欄名称が請求書に印刷されます。<br>※A4単票(縦1段)の場合にのみ有効です。                                                                  |
| 87  |                | 書式設定に[□「今回の請求額」を大きく印刷する]オプションを追加しました。<br>※A4単票(縦1段)の場合にのみ有効です。<br>印刷設定、書式設定に印刷項日「□消費税率」を追加しました。                                                    |
| 98  | 工事原価明細         | 工事原価仕入先集計に「□月計を表示印刷する」オプションを追加しました。<br>工事原価仕入先集計の連続印刷が可能になりました                                                                                     |
|     |                | 工事原価性ス元業前の運航印刷が当能になりました。<br>工事一覧(簡易A4)の税込集計時、請負金額の出力方法を変更しました。<br>※請負金額 (うち消費税) と表示印刷されます                                                          |
| 102 | 工事一覧           | ※前見並み、(フラカ員代) と衣示中耐されより。<br>工事コードの出力順に降順を追加しました。<br>※条件画面_出力順:工事コードの場合                                                                             |
| 105 | 出面集計           | 従業員別日付順明細表の印刷にて、工事コードを印刷できるようにしました。                                                                                                    |
| 100 | 一十五四四十         | H20年4月1日改定の経営事項審査に対応する工事経歴書を印刷できるようにしました。旧様式<br>も引き続き印刷できます。                                                                                       |
| 106 | <br>           | 「口その他完成工事の合計を印刷する」オプションを追加しました。                                                                                                    |
|     |                | 絞込項目に都道府県を追加しました。                                                                                                    |
|     |                | 新帳票「売上推移表」を追加しました。指定年月より1年間の売上を得意先別・得意先グルー                                                                                                    |
| 108 | 管理集計表          | フル・元上担当加に「カ月毎に集計します。<br>新帳票「消費税集計表」を追加しました。指定期間内の売上・仕入の税抜金額、消費税額を<br>税区分別消費税率気に集計します。                                                              |
|     |                |                                                                                                    |
| 110 | 残高一覧           | 得意先別/什入先別工事残高一覧表の集計結果画面に工事コードの表示を追加しました。                                                                                                    |
| 111 | 仕入先別工事集計       | 集計条件に完成日の範囲指定を追加しました。<br>※進捗区分が「完成」または「両方」のときのみ表示                                                                                                  |
| 112 | 得意先別工事収支<br>一覧 | 「□期間中売上のある明細のみ出力」オプションを追加しました。<br>※得意先別工事売上原価対比表、得意先別工事売上支払対比表のみ有効です。                                                                              |
| 113 | 担当・得意先別<br>実績  | 「□期間中取引がある工事のみ集計する」オプションを追加しました。                                                                                                    |
| 116 | 立替仕入明細         | 提出用印刷フォームを追加しました。<br>印刷書式を[提出用]を選択し、書式設定より自社情報を設定して下さい。<br>他の対外帳票と同様に10パターンの自社情報を登録できます。                                                           |
| 123 |                | 請求明細書のファイル名を変更できるようにしました。請求書_選択画面メニューバーより<br>「ファイル名変更」をクリックします。ファイル名を変更したい請求書ファイルを選択ボタ<br>ンより選択します。ファイル名変更画面が表示されますので、新ファイル名を入力して承認<br>をクリックして下さい。 |
|     |                | フッタ部に備考を印刷できるようにしました。書式設定にて、備考を入力して下さい。                                                                                                    |
| 124 | -+ 0 ==        | 印刷様式に「専用様式」を追加しました。<br>これは「レッツ伝票デザインサービス」をご利用頂くお客様用の項目です。<br>「レッツ伝票デザインサービス」については、弊社までお問い合わせください。                                                  |
|     | 請求書            | 「山今回御請求額の金額を大きく印刷する」オブションを追加しました。<br>※A4単票(縦)の場合にのみ有効です。                                                                                           |
|     |                | 出力条件得意先の指定を必須入力項目よりはずしました。                                                                                                    |
| 196 |                | │□入金明細行を表示する」オプションを追加しました。<br>入金明細行を出力せず、得意先毎の入金合計を出力します。                                                                                          |
| 120 |                | 「□繰越額のみの得意先も印刷」オプションを追加しました。                                                                                                    |
|     |                | 「□税率毎の消費税額を表示する」オプションを追加しました。                                                                                                    |
|     | ļ              | 詳細設定に「□税率を表示印刷する」オプションを追加しました。<br>                                                                                                    |
|     | 工事データ読込        | 「工事データ読込」において、複数工事の実行予算を読み込む機能を追加しました。読み込<br>みファイル形式はCSV(カンマ区切り)形式で以下のようになります。詳しくは「工事データ読<br>込」メニューの[注意]ボタンをご覧ください。                                |
| 129 |                | [工事コード],[工種コード],[仕入先コード],[見積金額],[実行予算]                                                                                                    |
|     | 伝票データ読込        | Ver8.6R01より、建設業向け日報管理グループウェア「レッツ現場日報 for Web」との連動が可能になりました。連動機能として、レッツ現場日報より書き出した勤怠データを出面書に<br>読み込むことができるようになりました。詳しい操作方法は、本誌P.6をご参照下さい。           |

| 129 | 伝票データ読込              | 売上伝票の伝票データ読込に「□入金予定日を自動セットする」を追加しました。<br>読み込むデータに入金予定日が入っていない時に、得意先マスターから自動セットします。                                                                                                    |
|-----|----------------------|----------------------------------------------------------------------------------------------------|
| 135 | 過去伝票削除               | 工事グループが親子関係にある場合、親子に関係なく個々の工事が完成であれば削除される<br>ようにしました。親工事が削除された子工事の工事グループ欄には、親工事のコードが登録<br>されたままになります。                                                                                        |
| 141 | 工事データ出力              | Ver8.6R01より、建設業向け日報管理グループウェア「レッツ現場日報 for Web」との連動が<br>可能になりました。連動機能として、レッツ現場日報に読込可能な形式の工事データの出力<br>を追加しました。詳しい操作方法は、本誌P.7をご参照下さい。                                                            |
| 144 | 工事台帳 テキス<br>ト書出・読込形式 | 項目追加に伴い、工事台帳のテキスト書出・読込形式を変更しました。従来の項目の末尾、<br>72番目として「配置技術者の別」、73番目として「消費税率」を追加しました。<br>No:72 項目名:配置技術者の別 桁数:1 型:数字 備考:「1」主任技術者 「2」監理技術者<br>No:73 項目名:消費税率 桁数:3 型:数字<br>※補足:P.8「テキスト読込時の注意」参照 |

## ●進捗率自動計算●

<概要>

実行予算と原価を集計し、進捗率を自動計算します。(原価比例法に対応)

(手順)

1.メインメニュー\_\_工事受注より任意に工事を修正モードで 表示させます。

2.メニューバー\_機能\_[進捗率計算設定]より端数処理・ 税区分を指定します。

[端数処理]:自動計算される進捗率の端数処理を指定します。 [税区分]:原価を税抜 or 税込で集計します。 (実行予算の税区分により変更して下さい)

- 3. [進捗率計算]ボタンをクリックすると、進捗率・実行 予算\_進捗率が自動計算され表示されます。
- 4. [承認] ボタンをクリックして保存します。

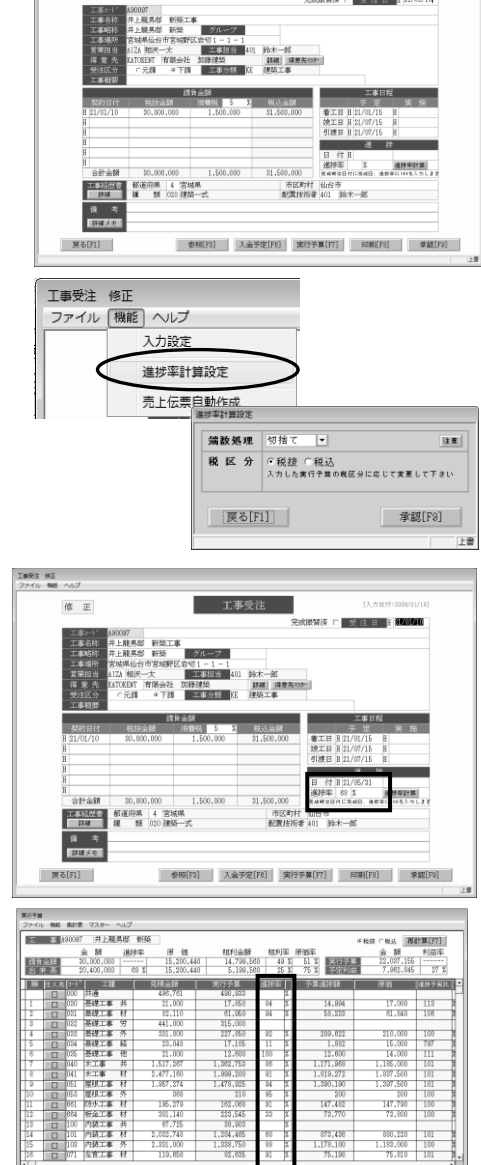

<u> 現</u>積金額 合計 31,500,003

奉册[F3]

頁る[F1]

実行予算 22.027.155

分類羽[[F5]

度任 递持予实比 15.200.440 1 101 第

☞瘛[F8]

工事受注

修正

## 注意

- 1.工事受注\_修正モードの場合のみ、進捗率計算ができます。
- 2. 自動計算する場合、進捗日付は入力必須になります。
- 3. 進捗率が100%以上は100%、0%以下は0%とみなされます。
- 4. 進捗率=進捗日までの原価÷実行予算×100
- 5.自動計算後、日付・進捗率ともに修正可能です。
- 6.承認ボタンをクリックしないと保存されません。
- 7. 進捗率計算設定は次回変更時まで保存されます。
- ※詳しい注意につきましては、「進捗率計算設定」の注意ボタンをご参照下さい。

## ●売上伝票自動作成●

### <概要>

請負金額と進捗率を元に売上額を自動計算し、売上伝票を自動作成します。

(手順)

- 1.メインメニュー\_\_工事受注を表示します。
- 2.工事受注の必須入力項目を入力します。
- 3.メニューバー\_機能\_[売上伝票自動作成]をクリックします。 ファイル (機能) ヘルプ
- 4.条件画面が表示されますので、任意に指定し[実行]ボタンを クリックします。
- [科目]:売上科目を指定します。参照入力可。
- □備考に進捗率を表示する 〕:
   ○N:売上伝票の備考に進捗率を表示します。
   ○FF:備考欄は空欄。
- 5. 工事データ保存後、売上伝票が表示されます。
  - 日付 :進捗日
  - 得意先 : 工事受注\_\_得意先
  - 工事 :自動作成を実行した工事
  - 部門 :空欄
  - 担当 :売上伝票\_入力設定\_営業担当自動セットにより
     ON:工事受注\_営業担当をセット
     OFF:空欄
  - 税区分・消費税率・端数処理:環境設定より
  - 科目 : 売上伝票自動作成 条件 科目
  - 摘要 :工事名
  - 数量·単価:空欄
  - 金額 :売上額=(税抜請負金額×進捗率) 既売上額(税抜)
  - 備考 : 売上伝票自動作成\_条件\_□備考欄に進捗率を 表示するによる
- 6. [承認]ボタンをクリックして伝票を保存します。

# 注意

- 1.工事受注\_\_修正モードでも売上伝票自動作成機能を使用可能です。
- 2.作成条件は次回変更時まで保存されます。
- 3. 作成された売上伝票は[承認] ボタンをクリックしないと保存されません。
- 4. 売上伝票自動作成を実行すると、工事受注は自動保存されます。
- ※詳しい注意につきましては、「売上伝票自動作成」の注意ボタンをご参照下さい。

| 先上伝票自由     | 訪作成          |                                |                |        |    |
|------------|--------------|--------------------------------|----------------|--------|----|
| 科          | 目            | □備考欄に進捗:                       | 幕を表示する         |        |    |
| 進抄日<br>売上割 | 付が売<br>  は、8 | 。<br>6上日に複写されます<br>6抜請負金額 - 既売 | 上額(税抜)で計算されます。 | 注意     |    |
| 戻          | ්්[F1        | 1]                             | 参照[F3]         | 実行[F9] |    |
|            |              |                                |                |        | F# |

工事受注

401 約末一部 第28日 第 KE 《思報工事 (1) 「 こ 注 日 日 21/01/10

T HOUSE

市区町村 仙台市

参照[F3] 入金予定[F6] 实行于算[F7] 印刷[F8] 单据[F9]

工業受注 供正 ファイル 物能 へんご

修正

保 【第二日3 夏る(F1)

入力設定 進捗率計算設定 売上伝票自動作成

| (()))<br>()) () () () () () () () () () () () () | 日 付 国際軍の月03日<br>(RENT 有限会社 加藤建築<br>(877 井上龍男母 新柴 | 花 上 伝 宗     第     第     第     2 氏分 「 G能振 G執法     日間に第     1 人会大は目的可加     1 人会大は目的可加     1 人会大は目的可加     1 人会大は目的可加     1 人会大は目的可加     1 人会大は目的     1 人会大は目的     1 人会大は目的     1 人会大は目的     1 人会     1 人会 |   |
|--------------------------------------------------|--------------------------------------------------|----------------------------------------------------------------------------------------------------|---|
| 14 H  412                                        |                                                  | 新聞代稿町 四第五人 - 西子和五人 - 西子代語 - 3,500,00<br>のはノの東 - のかノ利花 - 会話ノ16世紀                                                                                                    | 1 |
| 700<br>1 完成工事務                                   | 井上龍馬郡 新築工事                                       | 3.500.000<br>175.000                                                                                                    |   |
| 2                                                |                                                  |                                                                                                    |   |
| 2                                                |                                                  |                                                                                                    |   |
| 2                                                |                                                  |                                                                                                    |   |
| 8<br>4<br>6                                      |                                                  |                                                                                                    |   |

# ●売上伝票\_合計金額欄名称設定●

# <概要>

売上伝票の合計金額欄名称設定が可能になりました。

## ■書式設定

売上伝票\_書式設定に合計金額欄名称設定を追加しました。 合計金額の名称変更はここで行います。

参考

■印刷設定

- ・売上伝票「A4単票(縦1段)」のみ対応してます。
- ・名称設定は書式データ毎に設定が可能です。

売上伝票\_印刷設定に合計金額欄名称を追加しました。

合計金額欄名称は書式設定で変更可能です。

| 合計金額欄名称の項目 |
|------------|
| 請負金額       |
| 前回迄の請求額    |
| 今回の請求額     |
| 請求金額計      |
| 請求残高       |

| 売上伝票 書式設計          | 5                                                      |                                                                                                    |                                |                                                                                                    |                                                                                                    |
|--------------------|--------------------------------------------------------|----------------------------------------------------------------------------------------------------|--------------------------------|----------------------------------------------------------------------------------------------------|----------------------------------------------------------------------------------------------------|
| 印刷様式               | タイトル 厚<br>素内 文 写<br>住 所<br>宮<br>豆<br>社名<br>レ<br>丁<br>丁 | 4単葉(値1交)<br>(木<br>重 恵りがとうごさいます。<br>「<br>電 鹿りがとうごさいます。<br>「<br>電 鹿りがとうごさいます。<br>「<br>二<br>5<br>5<br>5<br>5<br>5<br>5<br>5<br>5<br>5<br>5<br>5<br>5<br>5 |                                | 印刷)2月日<br>「「日付」 「「老子+ト* 「「二米=2+ト* 」 「二米=2+ド* 「二米=2+ド* 「二米=2+ド* 「二米=2+ド* 「二米=2+ド* 「二米=2+ド* 「二米=2+ド* 「二米=2+ド* 「二米=3+ 「二米=3+ 「ニース+ 「ニース+ 「ニース+ 「ニース+ 「ニース+ 「ニース+ 「ニース+ 「ニース+ 「ニース+ 「ニース+ 「ニース+ 「ニース+ 「ニース+ 「ニース+ 「ニース+ 「ニース+ 「ニース+ 「ニース+ 「ニース+ 「ニース+ 「ニース+ 「ニース+ 「ニース+ 「ニース+ 「ニース+ 「ニース+ 」 「ニース+ 「ニース+ 「ニ | <ul> <li>データ1</li> <li>データ1</li> <li>データ3</li> <li>データ3</li> <li>データ4</li> <li>データ5</li> <li>データ5</li> <li>データ6</li> <li>データ6</li> <li>データ7</li> <li>データ8</li> <li>データ10</li> <li>ロンク1</li> </ul> |
| (控)<br>計計金額<br>輸名称 | タイトル [語<br>請負金額<br>前回送の講:<br>今回の請求                     | (求書 (税)                                                                                                    | 「印刷する<br>請求金額計 [講求<br>請求残高 [講求 | 立願計<br><u> 現</u> 満                                                                                                    |                                                                                                    |
| [                  | 戻る[F1]                                                 | 1                                                                                                    | 会社情報統迅                         | [F6]                                                                                                    | 举题[F9]<br>挿入                                                                                                    |

 Profession
 Profession
 Profession
 Profession

 1
 1
 1
 1
 1
 1
 1
 1
 1
 1
 1
 1
 1
 1
 1
 1
 1
 1
 1
 1
 1
 1
 1
 1
 1
 1
 1
 1
 1
 1
 1
 1
 1
 1
 1
 1
 1
 1
 1
 1
 1
 1
 1
 1
 1
 1
 1
 1
 1
 1
 1
 1
 1
 1
 1
 1
 1
 1
 1
 1
 1
 1
 1
 1
 1
 1
 1
 1
 1
 1
 1
 1
 1
 1
 1
 1
 1
 1
 1
 1
 1
 1
 1
 1
 1
 1
 1
 1
 1
 1
 1
 1
 1
 1
 1
 1
 1
 1
 1
 1

売上伝票 印制設定

■請求書印刷

売上伝票\_請求書の合計金額欄名称の変更が可能に なりました。

合計金額欄名称は書式設定で変更可能です。

| 宮城県右川市<br>エステートビ<br>エステート住 | 台町3丁目5巻2号<br>ル 2F<br>達 御中 |      |         | 平成23年 6月3<br>宮城県仙台市本<br>3-5 | 10日<br>18町一丁 | 目         |    |   |
|----------------------------|---------------------------|------|---------|-----------------------------|--------------|-----------|----|---|
| お客様コードNo.ESTE              |                           |      |         | TEL 022-22<br>FAX 022-22    | 4-7205       |           |    |   |
| 工事名称: パステルアパート             | 电洗工器                      |      |         | 担                           | 自: 封         | 沐一郎       |    |   |
| 請食金額                       | 前回迄の請求額                   | 今回の請 | 求額      | 請求金額計                       | ł            | 講道        | 湖商 |   |
|                            |                           | 1,   | 050,000 |                             |              |           |    |   |
| 品響                         | · 品名                      | 散量   | 単位      | 単価                          | 金            | 額         | 備  | 秀 |
| パステルアパート電気                 | C#                        |      |         |                             |              | 1,000,000 |    |   |
|                            |                           |      |         |                             |              |           |    | _ |
|                            |                           |      |         | 1                           |              |           | _  | _ |

## ●「レッツ現場日報 for Web 」との連動●

## <概要>

建設業向け日報管理グループウェア「レッツ現場日報 for Web」との連動が可能になりました。 レッツ現場日報 for Webの勤怠データをレッツ工事台帳の出面書・レッツ工事台帳の 工事データをレッツ現場日報 for Webの工事データへ、それぞれ連動可能になりました。

## ①レッツ現場日報 for Webの勤怠データをレッツ工事台帳に連動する。

## (操作方法)

- 1.レッツ現場日報 for Webより勤怠データの出力を行います。 ※詳しい操作方法は、レッツ現場日報のウェブマニュアル等をご参照下さい。
- 2. レッツ工事台帳を起動します。
- メインメニュー→データ保守→伝票データ読込をクリック します。
- 4.条件を下記のように指定し、「開始」ボタンをクリックします。

[読み込む伝票]:出面書

[□レッツ現場日報 for Webの勤怠データを読み込む]:ON [ ファイル] :1.で書き出したファイルを指定します。

- [□見出し項目を出面書のメモに読み込む]
- : ON →現場日報\_予定の内容の「見出し」を出面書\_メモに読み込む : OFF→読込なし
- [メモ] :任意入力

※伝票付番方法は、「自動付番」、金額計算方法は、「自動計算」で固定

5.正常に読込が終了した場合、確認メッセージが表示されます。

データにエラーがあった場合、エラーリストが表示されます。

| Γ | レッツ現場日報 | for We | b 勤怠う | データとし | レッツエ事台帳 - | 出面書 | 対応表 |
|---|---------|--------|-------|-------|-----------|-----|-----|
|   |         |        |       | ~ ~ ~ |           |     |     |

| No | 出力項目  | 桁数 | 型  | データの受入内容                   |
|----|-------|----|----|----------------------------|
| 1  | 日付    | 8  | 数字 | 日付                         |
| 2  | 目山口   | Q  | ÷. | □見出し項目をメモに読み込む             |
| 2  | 光山し   | 0  | 又于 | ON:出面書_メモに読み込む    OFF:読込なし |
| 3  | 担当    | 14 | 文字 | 従業員名                       |
| 4  | 工事コード | 8  | 文字 | 工事コード                      |
| 5  | 工事略称  | 16 | 文字 | 読込なし(読込時自動セット)             |
| 6  | 工種    | 12 | 文字 | 工種                         |
| 7  | 勤怠    | 8  | 文字 | 勤怠項目名                      |
| 8  | 時間数   | -  | 数字 | 出力項目「勤怠」よりマッチングした勤怠項目      |
| 9  | 手当    | 10 | 文字 | 手当名                        |

## 注意

1.開始日より1日以上前及び、開始日より10年を超える日付のデータは読込できません。

2. 読込時にデータ内容をチェックします。エラーがある場合は、読込を中止し

- エラーリストを表示します。
- 3. 一度に5000明細まで読込できます。
- 「レッツ現場日報 for Web」で勤怠データを出力する際の
   「□先頭行に項目名を出力する」オプションは、どちらに設定してもかまいません。
   読込時に自動判別します。
- 5.時間は十進法に変換します。日数には変換できません。
  - 変換時の端数は四捨五入します。
  - (例) 1時間20分 → 1.33 2時間30分 → 2.50 3時間40分 → 3.67
- 6. 金額は、従業員マスターの単価により、自動計算します。 計算時の円未満の端数は四捨五入します。
- 7. 伝票の登録日は、読込を実行した時のPCのシステム日付、
- 登録者は、ログインユーザーIDになります。
- 8. 従業員コード・工種コード・手当コードは、名称よりマッチングを行い、自動セットします。
- 9. 第2区分・仮伝票・部門・メモは読込時、指定できません。

| 伝票<br>対象となるテキ | 出面書<br>ストファイルを指定してくださ | 「レッツ現場目報 for %eb の動窓データを読み込む<br>VV 「「見出し」項目を出面書の「メモ」に読み込む |
|---------------|-----------------------|-----------------------------------------------------------|
| ファイル          |                       |                                                           |
| 伝票番号の付番       | 方法を選択してください           |                                                           |
| そ日間17日        | 「「読み込むア」              | 一次に従う<br>山田豊小会部計算書があれ深知して下きい。                             |
| 元号            | 間を確定してくたらい。           | (自動計算)の単純計算力法を選びして「さす。<br>(自動計算) で読み込みデータに添く              |
| 間所に施するエ       | ロームがあます               |                                                           |
| メモ            |                       |                                                           |
| 履歴            | у ғ                   | ファイル名                                                     |
|               |                       |                                                           |
|               |                       |                                                           |
|               |                       |                                                           |
|               |                       |                                                           |
| _             |                       |                                                           |
|               |                       |                                                           |
|               |                       |                                                           |

# ②レッツ工事台帳の工事データをレッツ現場日報に連動する

(操作方法)

- 1.レッツ工事台帳\_\_メインメニュー\_\_メニューバー\_\_補助→ 工事データ出力をクリックします。
- 2. 工事データ出力条件画面が表示されます。 [ファイル名] : (必須)書き出すテキストファイル名を指定します。 [出力対象範囲] コード:出力工事データの工事コードで範囲指定をします。 受注日:出力工事データの受注日で範囲指定をします。 ロ「非表示」工事を出力する: ON:非表示工事も出力します。 OFF:非表示工事は出力しません。 D「非集計」工事を出力する: ON:非集計工事も出力します。 OFF:非集計工事は出力しません。
- [詳細項目] :レッツ現場日報 for Webの工事データ\_\_詳細欄に 登録する情報を選択します。 詳細情報に必要な項目のチェックをONにします。
- 3.条件入力後、「実行」ボタンをクリックします。 確認メッセージが表示されますので、「はい」をクリックします。
- 4. 出力が終わると、「出力が正常に完了しました」とメッセージが 表示されます。

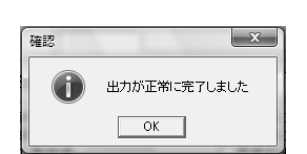

5. レッツ現場日報 for Webにて、書き出したファイルの読込を行います。 ※詳しい操作方法は、レッツ現場日報のウェブマニュアル等をご参照下さい。

# 工事データ出力 書出形式

| No | 受入項目  | 桁数   | 型  | データの出力内容                     |
|----|-------|------|----|------------------------------|
| 1  | 工事コード | 8    | 文字 | 工事コード                        |
| 2  | 名称    | 70   | 文字 | 工事名称                         |
| 3  | 略称    | 16   | 文字 | 工事略称                         |
| 4  | 進捗    | 4    | 文字 | 進捗率が100%の時は「完成」100%未満の時は「未成」 |
| 5  | 工事場所  | 40   | 文字 | 工事場所                         |
| 6  | 詳細    | 2000 | 文字 | 出力条件詳細項目でチェックONにした項目内容       |

# 注意

出力されるファイルの1行名は項目行です。

 レッツ現場日報 for Web」で読み込む際は、
 「□先頭行を項目行として無視する」のチェックをONにして下さい。

 日付項目は全て西暦で出力します。(例) 2009/08/03
 レッツ工事台帳をLAN版でご利用の場合、出力条件の設定は、

 各クライアント毎に保存されます。

| レッツ工事台帳Lite レッツ建設(サンプルデータ) |                                                                                                    |                                          |  |  |  |
|----------------------------|----------------------------------------------------------------------------------------------------|------------------------------------------|--|--|--|
| ファイル 日常                    | 集計 マスター                                                                                            | 【補助】 ヘルプ                                 |  |  |  |
| 0                          |                                                                                                    | 仕訳伝票転記                                   |  |  |  |
|                            | <                                                                                                  | 工事データ出力                                  |  |  |  |
|                            |                                                                                                    | データ保守                                    |  |  |  |
|                            | ッツエ事                                                                                               | データ復帰                                    |  |  |  |
| LET'S                      | Lonstruction                                                                                       |                                          |  |  |  |
| エ事データ出力                    |                                                                                                    |                                          |  |  |  |
| JF1W - 307                 |                                                                                                    |                                          |  |  |  |
|                            | 工事                                                                                                 | データ出力                                    |  |  |  |
| ファイル名                      | C:#Documents and                                                                                   | Settings¥Admini¥デスクトップ轧                  |  |  |  |
| 出力範囲                       | 3~ K                                                                                               | ~ ○未成 ○完成 ○両方                            |  |  |  |
|                            | 受注日 [[]                                                                                            | ~ [1]                                    |  |  |  |
|                            | □ 「非表示」工事<br>□ 「非集計」工事                                                                             | を出力する<br>を出力する                           |  |  |  |
| 装饰现日                       | ▽受注目<br>▽営業担当<br>▽目⇒担当<br>▽得意先名:                                                                   | ▽ 予定着工目<br>▽ 予定竣工日<br>▽ 予定引渡目<br>▽ 実施者工日 |  |  |  |
| 1. 48°3(E)                 | <ul> <li>▼ 支社に分</li> <li>▼ 工事行要</li> <li>▼ 工事積要</li> <li>▼ 請負金額(税抜)</li> <li>▼ 請負金額(税払)</li> </ul> | ▶ 美丽明上日<br>戸 実施引渡日<br>戸 進捗日(完成日)         |  |  |  |
| 戻る[F1]                     | 40<br>20                                                                                           | 無限[F3] 実行[F9]                            |  |  |  |

## ●消費税法改正に伴う変更点●

# <概要>

消費税法改正に伴い、下記の内容を追加しました。

### ■消費税率設定

マスター保守\_環境設定に消費税率設定を追加しました。 複数の消費税率と適用開始日が登録できます。 工事受注、各種伝票画面への税率セットに使います。

※ここに登録されている税率以外では、

工事受注、各種伝票は承認できません。

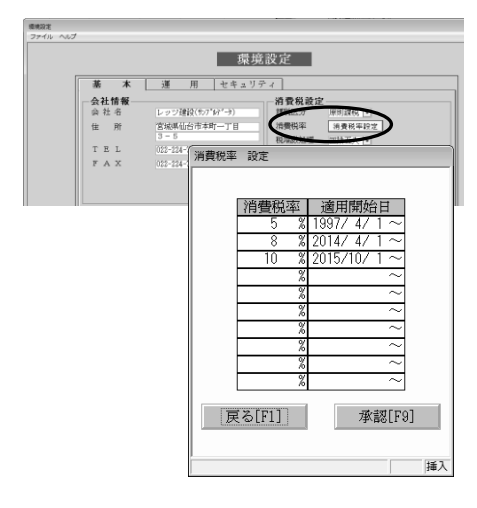

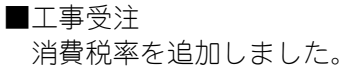

※テキスト読込時の注意 消費税率が未入力のデータを読み込んだ場合、 受注日により税率を自動セットします。 セットされた税率は変更可能です。

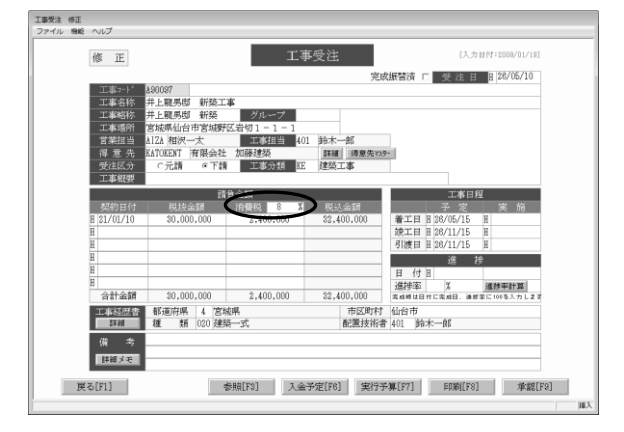

# ■消費税率自動セット 伝票日付(工事受注では受注日)の入力時に、 消費税率設定の適用開始日を基にして、消費税率を 自動セットします。

※税率自動セット時の注意

伝票および登録方法によって、基準にする日付が異なります。

・伝票日付(受注日)による
 工事受注、仕入伝票、支払伝票、売上伝票、
 入金伝票(通常入力、同時売上)

#### ・特殊

他伝票への複写

工事受注→売上伝票:工事受注の税率を自動セット

| (伝要 修正)<br>アイル 機能 集計表 マスター ヘルプ |                                                                            |         |                               |                   |                                               |                        |      |
|--------------------------------|----------------------------------------------------------------------------|---------|-------------------------------|-------------------|-----------------------------------------------|------------------------|------|
|                                |                                                                            | 仕入      | 伝票 修正                         |                   |                                               | 【入力目付:2008/04          | /29] |
| 伝票番号<br>仕入先 [1080              | 470 日 付 日288<br>KUSH 東北斎会 (株)                                              | ¥05月01日 | 第2区分<br>税区分 (外税)<br>金額端数 (四預3 |                   | 口 <del>包括读</del><br>消費税率<br>月 <del>費税端数</del> |                        |      |
| No 科目                          | 商品/摘要                                                                      | 単位/数量   | 単価/税区                         | 金額/消費税            | II                                            | 1/工種/部門                |      |
| 840<br>1 外注費                   | 外注工事                                                                       | 式<br>1  | 1,800,000<br># RE             | 680,000<br>55,200 | A90101<br>073<br>KE                           | 伊藤樹新築<br>左宮工事 外<br>建設部 | Î    |
| 2                              |                                                                            |         |                               |                   |                                               |                        |      |
| 3                              |                                                                            |         |                               |                   |                                               | 1                      | -    |
| 4                              |                                                                            |         |                               |                   |                                               |                        |      |
| 5                              | 5<br>(行時入(F5)) 行政攻(F0)) 行前地(F7)<br>(万) (万) (万) (万) (万) (万) (万) (万) (万) (万) |         |                               |                   |                                               |                        |      |
| 戻る[F1]                         |                                                                            | 参照[F8]  |                               |                   |                                               | 承認[F9]                 | Ĺ    |
|                                |                                                                            |         |                               |                   |                                               |                        | (編)  |

## ●消費税集計表●

## <概要>

指定期間内の売上・仕入の税抜金額、消費税額を税区分別消費税率毎に集計します。

(集計方法)

1.管理集計表\_\_消費税集計をクリックします。

2.集計条件を入力して「実行[F9]」をクリックします。

# ■条件

| 項目名               | 内容                              |
|-------------------|---------------------------------|
| 集計期間              | 指定した期間内の取引データを集計します。            |
| 集計区分              | 集計する伝票を選択します。                   |
| □入金の経費科目も<br>集計する | ON:入金伝票にて入力した経費科目の明細も集計<br>します。 |
| □支払の経費科目も<br>集計する | ON:支払伝票にて入力した経費科目の明細も集計<br>します。 |

| 新建業計算    |            |         |     |
|----------|------------|---------|-----|
| 2941 NU2 |            |         |     |
|          |            |         |     |
|          | 管理集        | 集計表     |     |
|          | 残高一覧       | 科目集計    |     |
|          | 仕入先別工事集計   | 立替仕入明細  |     |
|          | 売上集計       | 商品集計    |     |
|          | 得意先别工事収支一覧 | 売上推移    |     |
|          | 担当・得意先別実績  | 消費現集計   |     |
|          | 月別入金予定・実績  | メインメニュー |     |
|          |            |         |     |
|          |            |         | 140 |

| マイル | ヘルプ    |             |                                  |                  |
|-----|--------|-------------|----------------------------------|------------------|
| -   |        |             | 消费税集計                            |                  |
|     |        |             | 的具物深间                            |                  |
|     | 集計期間   | 臣[28年03月01日 | ~ 图28年05月01日                     |                  |
|     | 集計区分   | 〒売上<br>〒仕入  | ▽ 入金の経費科目も集計する<br>▽ 支払の経費科目も集計する |                  |
|     |        |             |                                  |                  |
|     |        |             |                                  |                  |
|     |        |             |                                  |                  |
|     |        |             |                                  |                  |
|     |        |             |                                  |                  |
|     |        |             |                                  |                  |
|     |        |             |                                  |                  |
|     |        |             |                                  |                  |
|     |        |             |                                  |                  |
|     |        |             |                                  |                  |
|     |        |             |                                  |                  |
|     |        |             |                                  |                  |
|     | 戻る[F1] | 1           | 秦将羽氏[7]                          | <b>36</b> 17[78] |

3.集計結果画面が開きます。 「印刷[F9]から印刷ができます。

| 化塑像剂   | 位置模式分  | 81  | 建模区分         | 彩旗(11) | 10.10 会 25 | 油春经期      | 会社会和       | _ |
|--------|--------|-----|--------------|--------|------------|-----------|------------|---|
| at L   | 封象外    | 17  | 12           |        | 4,000,000  |           | 4,000,000  |   |
| 売上     | 8(87   | 14  | 85           |        | 2,100,000  |           | 2,100,000  |   |
| <br>売上 | 外税明細単位 | 14  | 税            | 6      | 95,220,000 | 4.781.000 | 99,981,000 |   |
| <br>売上 | 入金伝票   | -   |              | Ę      | 735        |           | 735        |   |
| 売上     | 支払任票   | -   |              | E      | 340        |           | 840        |   |
| 売上     | 支払任票   |     |              | 8      | 340        |           | 840        |   |
| 任人     | 外税位票計  | 1¥  | 税            | E      | 85,000     |           | 85,000     |   |
| 任人     | 外税任票計  | (38 | <b>養税額</b> ) | Ę      |            | 4.250     | 4.250      |   |
| 任人     | 対象外    | 対け  | 2.外          | Ę      | 288,000    |           | 283,000    |   |
| 任人     | 制起     | L¥. | 税            | (      | 46.440     |           | 48,440     |   |
| 任人     | 制記     | 14  | 段            | Ę      | 744.400    |           | 744.400    |   |
| 仕入     | 制起     | ()) | <b>妻税額</b> ) | E      |            | 42,270    | 42,270     |   |
| 任人     | 外税明細単位 | 14  | 税            | Ę      | 69.473.562 | 3.473.681 | 72.847.243 |   |
| 任人     | 入金位票   |     |              | Ę      | 1,470      |           | 1,470      |   |
| 任人     | 支払任票   |     |              | Ę      | 1.630      |           | 1,680      |   |
| 任人     | 支払任業   |     |              | 8      | 1.630      |           | 1,680      |   |
|        |        |     |              |        |            |           |            |   |
|        |        |     |              |        |            |           |            |   |

# \_■項目(ソート順:伝票種類別伝票税区分順)

| 項目名   | 出力内容             |
|-------|------------------|
| 伝票種類  | 集計元の伝票を表示        |
| 伝票税区分 | 伝票ヘッダ部の税区分を表示    |
| 明細税区分 | 伝票明細部の税区分を表示     |
| 税率(%) | 伝票ヘッダ部の消費税率を表示   |
| 税抜金額  | 税区分別消費税率毎の税抜金額合計 |
| 消費税額  | 税区分別消費税率毎の消費税額合計 |
| 合計金額  | 税区分別消費税率毎の税込金額合計 |

# ●データ複写(バックアップ)●

## <概要>

- データの安全性強化を行いました。
- ・前回のバックアップ実行日時を表示するようにしました。

この画面でバックアップ実行日時の表示、

注意メッセージの表示について設定変更できます。

- ・前回のバックアップより数日間バックアップを実行していない場合に、注意メッセージを表示するようにしました。
- ■バックアップ実行日時の表示 CRALAN DA メインメニューの右上に前回データ複写を実行した日時が表示されます。 バックアップ実行日時:2016/04/06 14:05 バックアップ実施確認 X ■注意メッセージの表示 前回バックアップ実施から 7日 経過しています。 指定した日数バックアップを実行していない場合、 実施日時:2016/04/06 14:05 終了時に注意メッセージを表示します。 実施者(PC):LETS-TAKASAKI バックアップを実行してください。 ■設定方法 ・バックアップは毎日実行してください。
   〈データに異常が発生した場合は、バックアップを行わず、
   弊社サポートセンターにご連絡ください) 上記2点は環境設定画面で設定変更できます。 ・バックアップは、「ファイル」>「データ複写(バック アップ)」から実行します。 1. レッツ工事台帳\_\_メインメニュー\_\_マスター保守→ ご不明な点は弊社までお問い合わせください。 環境設定をクリックします。 【注意】 レッツ標準のバックアップデータが無い場合には、 データ復帰のサポートはできません。 OK 2. 運用タブをクリックして、データ複写設定の 「詳細」ボタンをクリックします。 3.右の画面が表示されます。

| ▼ メインメニュー  | ・に前回バックアップ多 | 尾行日を表示する        |           |
|------------|-------------|-----------------|-----------|
| 7          |             |                 | * + - + > |
| 「日间ハッシアリ   | /フを夫付していない。 | 87日に(土,邑,メッセーン) | 2.22(小りつ) |
| レッツ標準のバックア | ップデータが無い場合  | データ復帰のサポー       | トはできかねます。 |
|            |             |                 |           |

# レッツ工事台帳Lite V.8 訂 正 表

「レッツ工事台帳Lite」をご利用くださいまして、誠にありがとうございます。 本マニュアルに一部訂正・追加がございますので、謹んで次のとおり訂正いたします。

| ページ | 場所                     | 誤                                                                              | 正                                                                                                    |
|-----|------------------------|--------------------------------------------------------------------------------|----------------------------------------------------------------------------------------------------|
| 5   | 0 S                    | (追加)                                                                           | サーバー:日本語版 Windows7 Professional/Ultimate<br>Windows8<br>クライアント:日本語版 Windows7 Windows8<br>※Windows8の新ユーザーインターフェースには対応し<br>ておりません |
|     | メモリ                    | (追加)                                                                           | Windows7/8 1GB以上推奨                                                                                                    |
| 33  | 脚注                     | …[仕訳伝票転記] メニュー <b>で条件入力画面</b><br>に進むことができません。                                  | …[仕訳伝票転記] メニューに進むことができま<br>せん。                                                                                                  |
| 45  | 脚注                     | ここで登録した開始残高は、「得意先元<br>帳」、管理集計表「残高一覧」 <b>「請求書」</b><br>の繰越に集計されます。               | ここで登録した開始残高は、「得意先元帳」、<br>「 <b>請求書」</b> 、管理集計表「残高一覧」の繰越に<br>集計されます。                                                              |
| 63  | 得意先マスター                | (追加)                                                                           | 工事受注画面から得意先マスターを登録後戻る<br>と、登録した得意先が自動セットされます。<br>マスターを修正した場合はセットされません。                                                          |
| 83  | 脚注                     | 税区分が「内税」または「外税明細単位」<br>「外税伝票計」の場合には…                                           | 税区分が「内税」または「外税明細単位」「外<br>税伝票計」 <b>「別記」</b> の場合には…                                                                               |
| 143 | 得意先のNo.24              | 「当月」「翌月」「3ヶ月」「4ヶ月」<br>「5ヶ月」「6ヶ月」                                               | 「当月」「翌月」 <b>「翌々月」</b> 「3ヶ月」「4ヶ<br>月」「5ヶ月」「6ヶ月」                                                                                  |
|     | 得意先のNo.26              | 入金基準額 〔型〕   文字                                                                 | 入金基準額 〔型〕 数字                                                                                                    |
| 149 | 工事一覧表(A4<br>簡易) のNo.18 | (追加)                                                                           | No.18の項目として税込請負金額(数字)を追加<br>しました。No.18請求金額以降の項目が1項目ず<br>つ下にずれます。<br>例)No.18→No.19請求金額 No.19→No.20入金額<br>・・・・No.25→No.26粗利率      |
| 163 | Q. 17                  | (追加)                                                                           | 仕入伝票で立替金を登録した場合、立替先に対する支払伝票も科目を立替金とし、仕入伝票で<br>指定した工事を指定してください。そうすることにより、立替先の工事別残高管理が可能となります。                                    |
| 165 | Q. 11                  | ・・・・・従業員マスター、諸手当マスター、出<br>面集計のチェックを外すと表示されませ<br>ん。                             | ・・・・・従業員マスター、諸手当マスターのチェッ<br>クを外すと表示されません。                                                                                       |
| 168 | ■「非集計」                 | ※「その他工事」は、非集計と同じ基準と<br>なります。                                                   | ※「その他工事」は、通常「工事」と同様に「コード<br>変更・削除」にて非集計の設定ができます。                                                                                |
| 169 | 残高一覧                   | 得意先別残高一覧表     立替金     〇       得意先別工事残高一覧表     立替金     〇                        | 得意先別残高一覧表     立替金 -       得意先別工事残高一覧表     立替金 -                                                                                 |
| 169 | 仕入先別工事集計               | 仕入先別工事明細表     出庫 ×       仕入先別工事集計表     出庫 ×       仕入先別工事毎原価分類集計表     入庫 - 出庫 × | 仕入先別工事明細表     出庫     〇       仕入先別工事集計表     出庫     〇       仕入先別工事毎原価分類集計表     入庫     〇     出庫                                    |
| 169 | 商品集計                   | 商品売上明細表 入庫 〇<br>商品売上集計表 入庫 〇                                                   | 商品売上明細表 入庫 —<br>商品売上集計表 入庫 —                                                                                                    |